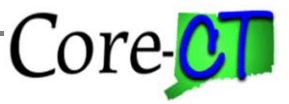

This job aid illustrates how to approve payable time, make changes to employee Timesheets and how to manage prior period.

**Special Note:** This job aid assumes that the employee has entered attendance on the Timesheet and that Time Administration has been run overnight.

Non-Self-Service Agencies: If Needs Approval time is created for your employees see Part IV for information.

#### **Table of Contents:**

| Part I – Approving Payable Time                                                  | 2 |
|----------------------------------------------------------------------------------|---|
| Part II – Managing Prior Period Adjustments                                      |   |
| Part III – Approving Timesheet Changes                                           |   |
| Part IV – Managing Unapproved Time                                               |   |
| (Hover mouse on topic or page number and click Ctrl key to toggle to that topic) |   |

#### Words to Know

| Reported Time  | Time that is entered on the Timesheet.                                                  |
|----------------|-----------------------------------------------------------------------------------------|
| Time           | Overnight process to validate attendance entered on the Timesheet. Also referred to     |
| Administration | as Time Admin.                                                                          |
| Payable Time   | Time that is created during Time Administration. The time passed validation and is      |
|                | ready to be loaded to the payroll module for paycheck calculation.                      |
| Payable Time   | Payable Status indicates what processes have been completed. This list only includes    |
| Status         | those statuses that relate to approving time. For a complete list, refer to the Payable |
|                | Time Status job aid.                                                                    |
|                | Needs Approval – time entered on Timesheet or from a schedule that has passed           |
|                | validation                                                                              |
|                | Approved – Ready for Payroll – time has been approved and is ready to be loaded         |
|                | to Payroll                                                                              |
|                | Taken by Payroll – Payroll has picked up the time and has calculated a paycheck         |
|                | Rejected by Payroll – Payroll did not accept the time - see your Time and Labor         |
|                | unit for resolution.                                                                    |
|                | Distributed – paycheck has been confirmed and distributed to the General Ledger         |
| Exception      | Time that does not pass validation during Time Administration is flagged with an        |
|                | exception. Refer to the job aid entitled Cleaning up Time and Labor Exceptions for      |
|                | more information. See your Time and Labor unit for resolution.                          |
| Prior Period   | Changes made to payable time having a status of Distributed. There is a limit of four   |
| Adjustment     | pay periods in which a prior period adjustment can be made. If changes need to be       |
|                | made beyond that, contact your agency's Time and Labor unit.                            |
| Needs Approval | Payable Time is assigned a status of 'Needs Approval' when one an employee is           |
| Time           | enrolled in a Needs Approval workgroup. These workgroups should only be assigned        |
|                | to an employee if your agency uses Self-Service Time Entry.                             |

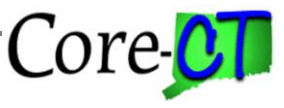

# **Part I – Approving Payable Time**

Access Approve Payable Time:

Employee Self-Service > Core-CT HRMS > Manager Self Service > Time Approval

| Core-   ⊙ ♡ [  | Search in All Content   | Q |              | Û        | : | Ø |
|----------------|-------------------------|---|--------------|----------|---|---|
| Core-CT HRMS ~ |                         |   | <            | 3 of 7   | > | • |
| Time and Labor | Workforce Administrator |   | Manager Self | f Servic | e |   |

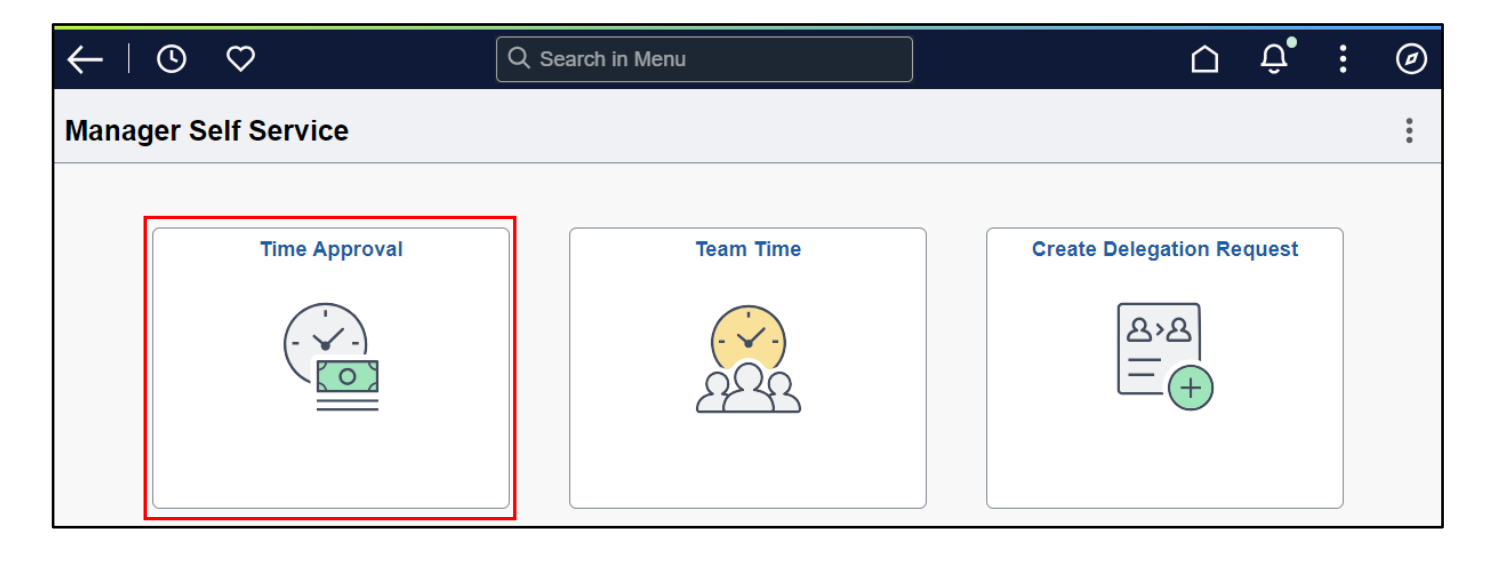

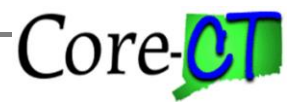

- For this section it is assumed that the employee has already posted attendance, and the time has been validated by the overnight Time Admin process.
- Time entered on the Timesheet must be processed by Time Admin before it is ready to be approved.
- Time Admin runs every night except Sundays and on pay confirm Thursday (non-payday).

| prove Payable<br>prove Time fo | Time<br>r Time Reporters |             |                |                |            |                           |           |                            |
|--------------------------------|--------------------------|-------------|----------------|----------------|------------|---------------------------|-----------|----------------------------|
| Employee Select                | ·                        |             |                |                |            |                           |           |                            |
| Employee Select                | 1011                     |             |                |                |            |                           |           | Get Employees              |
| Selection Criterion            |                          | Set ID      | Selection Cri  | terion Value   |            |                           |           |                            |
| Time Reporter Group            | 0                        |             |                |                |            | Q                         |           |                            |
| Emplovee ID                    |                          |             |                |                |            | Q                         |           | Clear Criteria             |
|                                |                          |             |                |                |            |                           |           | Save Criteria              |
| Empl Record                    |                          |             |                |                |            | Q                         |           |                            |
| Last Name                      |                          |             |                |                |            | Q                         |           |                            |
| First Name                     |                          |             |                |                |            | Q                         |           |                            |
| Department                     |                          |             |                |                |            | Q                         |           |                            |
| Location Code                  |                          | UNIVS       |                |                |            | Q                         |           |                            |
| Workgroup                      |                          |             |                |                |            | Q                         |           |                            |
| hange Time in V                | /iew                     |             |                |                |            |                           |           |                            |
| Start                          | Date 10/04/2024          |             | End Da         | ate 10/17/2024 | <b>⊞</b> ♥ |                           |           |                            |
| plovees For Theresa            | Robbins ⑦                |             |                |                |            |                           |           |                            |
| F, Q                           |                          |             |                |                |            |                           |           | I< < 1-1 of 1 v > > I View |
| Time Summary                   | Demographics ∥⊳          |             |                |                |            |                           |           |                            |
| st Name                        | First Name               | Employee ID | Empl<br>Record | Hourly Rate    | Job Title  | Total<br>Payable<br>Hours | Exception | Location Descriptio        |
|                                |                          |             | 0              | 0.00000        |            | 0.00000                   |           |                            |

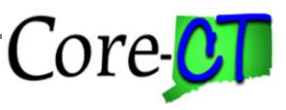

| Employee Selection            |             |                |                   |                    |                           |               |                              |
|-------------------------------|-------------|----------------|-------------------|--------------------|---------------------------|---------------|------------------------------|
| Selection Criterion           | Set ID      | Selectio       | n Criterion Value |                    |                           | Get Employees |                              |
| Time Reporter Group           |             | BOR            |                   |                    |                           |               |                              |
|                               |             |                |                   |                    |                           |               | Clear Criteria               |
| Employee ID                   |             |                |                   | (                  | ٦                         |               | Save Criteria                |
| Empl Record                   |             |                |                   | (                  | ٦                         |               |                              |
| Last Name                     |             |                |                   | (                  | ٦                         |               |                              |
| First Name                    |             |                |                   | (                  | ٦                         |               |                              |
| Department                    | UNIVS 🗸     |                |                   | (                  | ٦                         |               |                              |
| Location Code                 | UNIVS       |                |                   | (                  | ٦                         |               |                              |
| Workgroup                     |             |                |                   | (                  | ٦                         |               |                              |
| hange Time in View            |             |                |                   |                    |                           |               |                              |
| Start Date 10/04/2024         | ⅲ           |                | End Date          | 10/17/2024         | ф                         |               |                              |
| oloyees For Theresa Robbins ⑦ |             |                |                   |                    |                           |               |                              |
| Time Summary                  |             |                |                   |                    |                           |               | < < 1-1 of 1 ♥ > >    View A |
| it Name First Name            | Employee ID | Empl<br>Record | Hourly Rate       | Job Title          | Total<br>Payable<br>Hours | Exception     | Location Description         |
| Lost Name                     |             | )              | 73 102571         | CLIDrofr(10Months) | 25.00                     |               | Art                          |

- 1. Enter the Group ID or Empl ID (e.g., Group ID BOR)
- 2. Enter the pay period Start Date and End Date (e.g., 10/04/2024 and 10/17/2024)

3. Click Get Employees

## Approving Payable Time Last Updated: October 2024

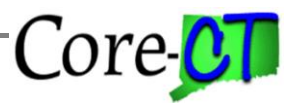

| pprove Payable Time                                |         |                                                                                         |                  |
|----------------------------------------------------|---------|-----------------------------------------------------------------------------------------|------------------|
| Approve Payable Time<br>Approve Time for Time Repo | orters  |                                                                                         |                  |
| ✓ Employee Selection                               |         |                                                                                         |                  |
| Selection Criterion                                | Set I   |                                                                                         | Get Employees    |
| Time Reporter Group                                | The     | ere is Needs Approval time for dates prior to the Start Date selected for employment OK | loyee (20100,19) |
| Employee ID                                        |         |                                                                                         | Save Criteria    |
| Empl Record                                        |         | ۹                                                                                       |                  |
| Last Name                                          |         | ٩                                                                                       |                  |
| First Name                                         |         | ٩                                                                                       |                  |
| Department                                         | AGNCY 🗸 | ٩                                                                                       |                  |
| Location Code                                      | AGNCY   | ٩                                                                                       |                  |
| Workgroup                                          |         | ٩                                                                                       |                  |
|                                                    |         |                                                                                         |                  |

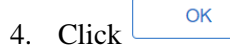

- If there is time that needs approval prior to the Start Date selected a warning message will appear. The affected employee number will be indicated in the warning message. Click OK to bypass the message.
- Managing prior period adjustments is illustrated in Part II.

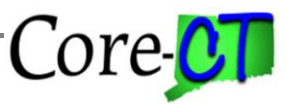

| Employee Selection                                                                                |              |             |                |                   |           |                           |           |                      |  |  |
|---------------------------------------------------------------------------------------------------|--------------|-------------|----------------|-------------------|-----------|---------------------------|-----------|----------------------|--|--|
| Selection Criterion                                                                               |              | Set         | ID Sele        | ction Criterion V | /alue     |                           |           | Get Employees        |  |  |
| Time Departer Oraun                                                                               |              |             | <b>_</b>       |                   |           |                           |           |                      |  |  |
|                                                                                                   |              |             | ВО             | ٠                 |           |                           |           | Clear Criteria       |  |  |
| Employee ID                                                                                       |              |             |                |                   |           | Q                         |           | Save Criteria        |  |  |
| Empl Record                                                                                       |              |             |                |                   |           | Q                         |           |                      |  |  |
| Last Name                                                                                         |              |             |                |                   |           | Q                         |           |                      |  |  |
| First Name                                                                                        |              |             |                |                   |           | Q                         |           |                      |  |  |
| Department                                                                                        |              | UNIVS       | • [            |                   |           | Q                         |           |                      |  |  |
| Location Code                                                                                     |              | UNI         | vs             |                   |           | Q                         |           |                      |  |  |
| Workgroup                                                                                         |              |             |                |                   |           | ٩                         |           |                      |  |  |
| Change Time in View           Start Date         10/04/2024           End Date         10/17/2024 |              |             |                |                   |           |                           |           |                      |  |  |
| Time Summary                                                                                      | ⑦<br>nics ⊯⊳ |             |                |                   |           |                           |           | <                    |  |  |
| .ast Name Fir                                                                                     | st Name      | Employee ID | Empl<br>Record | Hourly Rate       | Job Title | Total<br>Payable<br>Hours | Exception | Location Description |  |  |
|                                                                                                   |              |             |                | 72 102571         |           | 25.00                     |           |                      |  |  |

- 5. A list of employees with Needs Approval time is populated.
- 6. Click on a Last Name link to view the attendance details for an employee.

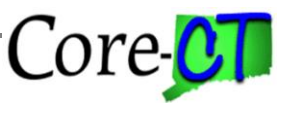

Last Updated: October 2024

| Approve P                                            | ayable Time     |                           |                                 |                 |       |                      |              |                             |  |  |  |
|------------------------------------------------------|-----------------|---------------------------|---------------------------------|-----------------|-------|----------------------|--------------|-----------------------------|--|--|--|
| Employee ID<br>SUProfr(10Months) Employment Record 0 |                 |                           |                                 |                 |       |                      |              |                             |  |  |  |
| Actions -                                            | Actions •       |                           |                                 |                 |       |                      |              |                             |  |  |  |
| 5                                                    | Start Date 10/0 | 4/2024                    |                                 |                 |       |                      |              |                             |  |  |  |
|                                                      | End Date 10/1   | 0/2024                    |                                 |                 |       |                      |              |                             |  |  |  |
| Approval Deta                                        | ils (?)         |                           | 2                               |                 |       |                      |              |                             |  |  |  |
|                                                      |                 |                           |                                 |                 |       |                      |              | < 1-5 of 5 V > >   View All |  |  |  |
| Overview                                             | Time Report     | ing Elements              | Task <u>R</u> eporting Elements | <u>C</u> ost ∥⊳ |       |                      |              |                             |  |  |  |
| Select                                               | Date            | Time<br>Reporting<br>Code | Status                          | Quantity        | Туре  | Adjust Reported Time | Add Comments | Override Reason Code        |  |  |  |
|                                                      | 10/04/2024      | REG                       | Needs Approval                  | 7.00            | Hours | Adjust Reported Time | Q            |                             |  |  |  |
|                                                      | 10/07/2024      | REG                       | Needs Approval                  | 7.00            | Hours | Adjust Reported Time | Q            |                             |  |  |  |
|                                                      | 10/08/2024      | REG                       | Needs Approval                  | 7.00            | Hours | Adjust Reported Time | P            |                             |  |  |  |
|                                                      | 10/09/2024      | REG                       | Needs Approval                  | 7.00            | Hours | Adjust Reported Time | Q            |                             |  |  |  |
|                                                      | 10/10/2024      | REG                       | Needs Approval                  | 7.00            | Hours | Adjust Reported Time | Q            |                             |  |  |  |
| Select All                                           | De              | select All                |                                 |                 |       |                      |              |                             |  |  |  |
| Appr                                                 | ove             |                           |                                 |                 |       |                      |              |                             |  |  |  |
| Return to Appro                                      | val Summary     |                           |                                 |                 |       |                      |              |                             |  |  |  |

- 7. Verify the attendance details to ensure accuracy.
- 8. Click the Select box on each row to select entries for approval.

#### **Special Note:**

- You may also click the Select All link to select all entries for approval.
- 9. Click on the Select All Link or click individual lines
- 10. Click Approve

#### **Special Note:**

• You may deselect individual rows by clicking the Select box on that row

| Are you sure you want to approve the time selected? (13504,2500) |                    |                    |                                     |  |  |  |  |  |  |  |
|------------------------------------------------------------------|--------------------|--------------------|-------------------------------------|--|--|--|--|--|--|--|
| Once Approved the status cannot be reverted back.                |                    |                    |                                     |  |  |  |  |  |  |  |
| Select Yes to confirm and complete the                           | e status change, l | No to return to th | e page without updating the status. |  |  |  |  |  |  |  |
|                                                                  | Yes                | No                 |                                     |  |  |  |  |  |  |  |

|                                                                         | Approving Pay<br>Last Updated: Oc              | v <b>able Time</b><br>ctober 2024 | -Core-CT          |   |
|-------------------------------------------------------------------------|------------------------------------------------|-----------------------------------|-------------------|---|
| 11. Click Yes to appro                                                  | ve the rows selected                           |                                   |                   |   |
| Special Notes:                                                          |                                                |                                   |                   |   |
| <ul> <li>Click the butt</li> <li>Once time is approved it ca</li> </ul> | on to return to the det<br>annot be unapproved | tails page without appro          | oving             |   |
| The Save w                                                              | as successful.                                 |                                   |                   |   |
| ОК                                                                      | ]                                              |                                   |                   |   |
| 12. Click OK                                                            |                                                |                                   |                   |   |
| Approve Payable Time                                                    |                                                |                                   |                   |   |
|                                                                         |                                                |                                   | Employee ID       |   |
| SUProfr(10Months)<br>Actions -                                          |                                                |                                   | Employment Record | 0 |
| Start Date 10/05/202                                                    | .4                                             |                                   |                   |   |
| End Date 10/11/202                                                      | 4                                              |                                   |                   |   |
| Select All Deselect                                                     | All                                            |                                   |                   |   |
| Approve                                                                 |                                                |                                   |                   |   |
| Return to Approval Summary                                              |                                                |                                   |                   |   |

13. There is no time left to be approved for this employee for the date range selected.

14. Click the Return to Approval Summary link to approve the next employee

#### **Special Note:**

You may also click on the Next Employee link to access the next employee in the list

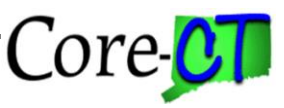

Last Updated: October 2024

## Time Approval

# **Approve Payable Time**

|              |            | Employee ID       |               |
|--------------|------------|-------------------|---------------|
| SU-Assistant |            | Employment Record | 0             |
| Actions -    |            |                   | Next Employee |
| Start Date   | 09/01/2024 |                   |               |
| End Date     | 10/31/2024 |                   |               |
|              |            |                   |               |

#### 19. Click on the Last Name link to view the attendance details for Hermione Granger. Note the Total Payable Hours for this employee (e.g., 77)

| Employees For Minnie Mouse 🗇                               |                                                                                                    |                          |                      |                                                                                        |                                   |           |       |                             |         |           |     |                               |
|------------------------------------------------------------|----------------------------------------------------------------------------------------------------|--------------------------|----------------------|----------------------------------------------------------------------------------------|-----------------------------------|-----------|-------|-----------------------------|---------|-----------|-----|-------------------------------|
| E, Q                                                       |                                                                                                    |                          |                      |                                                                                        |                                   |           |       |                             |         |           |     | < 1-1 of 1 🗸 > > >   View All |
| Time Summar                                                | ry <u>D</u> emogr                                                                                                    | aphics                   |                      |                                                                                        |                                   |           |       |                             |         |           |     |                               |
| Last Name                                                  |                                                                                                    | First Name               | e                    | Employee ID Empl<br>Record Hourly Rate Job Title Total Payable Exception Location Desi |                                   |           |       |                             |         |           |     |                               |
| Last Nam                                                   | ne                                                                                                    |                          |                      |                                                                                        | 0                                 | 73.192571 | SU    | <sup>2</sup> rofr(10Months) | 77.00   |           | Art |                               |
| Manager Self Service<br>Time Management                    |                                                                                                    |                          |                      |                                                                                        |                                   |           |       |                             |         |           |     |                               |
| Approve Pa                                                 | ayable Time                                                                                                    | ;                        |                      |                                                                                        |                                   |           |       |                             |         |           |     |                               |
| SUProfr(10Month<br>Actions -<br>St<br>E<br>Approval Detail | Employee ID  SUProfr(10Months) Employment Record 0  Actions -  Start Date 11/01/2024 End Date 11/19/2024  Approval Details ⑦  R Q |                          |                      |                                                                                        |                                   |           |       |                             |         |           |     |                               |
| Overview                                                   | Time Repor                                                                                                    | ting Elemer              | nts Task <u>R</u> ep | eporting Elements                                                                      | <u>C</u> ost                      |           |       |                             |         |           |     |                               |
| Select                                                     | Date                                                                                                    | Time<br>Reportii<br>Code | ng Status            | i                                                                                      | (                                 | Quantity  | Туре  | Adjust Reporte              | d Time  | Add Comme | nts | Override Reason Code          |
|                                                            | 11/01/2024                                                                                                    | PL                       | Needs /              | Approval                                                                               |                                   | 7.00      | Hours | Adjust Reporte              | d Time  | 0         |     |                               |
|                                                            | <b>11/01/2024</b>                                                                                                    | REG                      | Needs /              | Approval                                                                               |                                   | 7.00      | Hours | Adjust Reporte              | ed Time | Q         |     |                               |
|                                                            | 11/04/2024                                                                                                    | REG                      | Needs /              | Approval                                                                               | 7.00 Hours Adjust Reported Time O |           |       |                             |         |           |     |                               |
|                                                            | 11/05/2024                                                                                                    | REG                      | Needs /              | Approval                                                                               | 7.00 Hours Adjust Reported Time O |           |       |                             |         |           |     |                               |
|                                                            | 11/06/2024                                                                                                    | REG                      | Needs /              | Approval                                                                               |                                   | 7.00      | Hours | Adjust Reporte              | d Time  | 0         |     |                               |
|                                                            | 11/07/2024                                                                                                    | REG                      | Needs /              | Approval                                                                               |                                   | 7.00      | Hours | Adjust Reporte              | d Time  | 0         |     |                               |

#### **Special Notes:**

You may also directly access employee timesheets by navigating to *Core-CT HRMS > Manager* • Self Service > Team Time > Timesheet

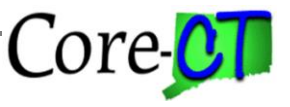

Last Updated: October 2024

Approvers at agencies where employees are set up as an Exception Time Reporter (schedules • default to REG on the timesheet) need to click on the Adjust Reported Time link to verify that the timesheet has been submitted BEFORE approving.

| · 🕟<br>  0   Dept: Central CŠU   Loc: Art and Design   Hourly RT: 73.19 |         |         |         |        |         |        |         |        |         |        |         |        |          |        |         |
|-------------------------------------------------------------------------|---------|---------|---------|--------|---------|--------|---------|--------|---------|--------|---------|--------|----------|--------|---------|
| ( ) November 1, 2024 - November 14, 2024                                |         |         |         |        |         |        |         |        |         |        |         |        | *View By | Period | ~       |
| Scheduled 70.00 Reported 70.00                                          |         |         |         |        |         |        |         |        |         |        |         |        |          |        |         |
| ()<br>Submi                                                             |         |         |         |        |         |        |         |        |         |        |         | omit   |          |        |         |
| Reported time on or after 10/18/2024 is for a future period.            |         |         |         |        |         |        |         |        |         |        |         |        |          |        |         |
| Time Reporting Code QuickFill Override Reason Code Row Totals           | 1 Fri 📀 | ) 2 Sat | $\odot$ | 3 Sun  | $\odot$ | 4 Mon  | $\odot$ | 5 Tue  | $\odot$ | 6 Wed  | $\odot$ | 7 Thu  | $\odot$  | 8 Fri  | $\odot$ |
|                                                                         | 7 of 7  | 0 of 0  |         | 0 of 0 |         | 7 of 7 |         | 7 of 7 |         | 7 of 7 |         | 7 of 7 |          | 7 of 7 |         |
|                                                                         | )[]     |         |         |        |         |        |         |        |         |        |         | [      |          |        |         |
| PL Q = 7.00 + -                                                         |         | 7.00    |         |        |         |        |         |        |         |        |         |        |          |        |         |
| REG Q V Q = 63.00 + -                                                   |         |         |         |        |         |        | 7.00    |        | 7.00    |        | 7.00    |        | 7.00     |        | 7.00    |

22. Make any necessary changes

#### **Special Notes:**

- Follow your agency's business process for notifying the employee of the Timesheet change •
- Notice that the Reported Hours field indicates 70.00 hours. This indicates that the employee has • submitted (signed) the timesheet. Do not approve if the Reported Hours is 0.00. Have the employee submit the timesheet and approve after the next Time Admin process runs.
- Submit 23. Click to save your changes

#### **Special Note:**

Any changes made to employee Timesheets must be approved after the next Time Admin process runs. Supervisors can approve changes they themselves made to their employee's Timesheet.

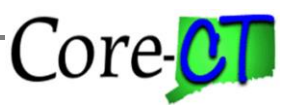

 $\odot$ 

7.00

 $\odot$ | 0 | Dept: Central CSU | Loc: Art and Design | Hourly RT: 73.19 November 1, 2024 - November 14, 2024 < > \*View By Period V Scheduled 70.00 Reported 70.00 **(**) Reported time on or after 10/18/2024 is for a future period. 1 Fri  $\odot$ 2 Sat  $\odot$ 3 Sun  $\odot$ 4 Mon 😔 5 Tue  $\odot$ 6 Wed  $\odot$ 7 Thu  $\odot$ 8 Fri QuickFill Override Reason Code Row Totals Time Reporting Code 7 of 7 0 of 0 0 of 0 7 of 7 7 of 7 7 of 7 7 of 7 7 of 7 ~ PL Q Q 7.00 + -7.00 Q ~ Q + -REG ≣ 63.00 7.00 7.00 7.00 7.00

24. The page is saved

| 0 0             |                      |                  |
|-----------------|----------------------|------------------|
|                 | Actions ×            |                  |
| Enter Time      | Approvo Pavablo Timo | -                |
|                 |                      |                  |
| 0   Dept: Cen   | Reporting Location   | Hourly RT: 73.19 |
|                 | October 18, 2024 - C | october 31, 2024 |
| Scheduled 70.00 | Reported 105.00      |                  |
| <b>(i)</b>      |                      |                  |

- 25. To navigate back to the payable time page click  $^{\bigodot}$  to access the drop-down menu
- 26. Click the Approve Payable Time Link
- 27. Reselect the Employee Name

#### **Special Note:**

Approving changes is illustrated in Part III. •

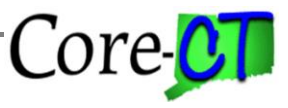

| Employees For Minnie Mouse | raphics ∥⊳ |             |                |             |                   |                           |
|----------------------------|------------|-------------|----------------|-------------|-------------------|---------------------------|
| Last Name                  | First Name | Employee ID | Empl<br>Record | Hourly Rate | Job Title         | Total<br>Payable<br>Hours |
| Last Name                  |            |             | 0              | 73.192571   | SUProfr(10Months) | 70.00                     |

| Approve Pa      | yable Time                                                                              |            |                |    |             |         |                      |      |  |  |  |  |
|-----------------|-----------------------------------------------------------------------------------------|------------|----------------|----|-------------|---------|----------------------|------|--|--|--|--|
|                 |                                                                                         |            |                |    | Employ      | ee ID   |                      |      |  |  |  |  |
| SUProfr(10Month | ns)                                                                                     |            |                | Em | ployment Re | ecord 0 |                      |      |  |  |  |  |
| Actions -       |                                                                                         |            |                |    |             |         |                      |      |  |  |  |  |
| St              | art Date 11/01                                                                          | 1/2024     |                |    |             |         |                      |      |  |  |  |  |
| E               | nd Date 11/14                                                                           | 4/2024     |                |    |             |         |                      |      |  |  |  |  |
| pproval Detail  | s ?                                                                                     |            |                |    |             |         |                      |      |  |  |  |  |
| E, Q            |                                                                                         |            |                |    |             |         |                      | I< < |  |  |  |  |
| Overview        | Overview     Time Reporting Elements     Task Reporting Elements     Cost     II▷       |            |                |    |             |         |                      |      |  |  |  |  |
| Select          | t Date Time<br>Reporting<br>Code Status Quantity Type Adjust Reported Time Add Comments |            |                |    |             |         |                      |      |  |  |  |  |
|                 | 11/01/2024                                                                              | PL         | Needs Approval |    | 7.00        | Hours   | Adjust Reported Time | Q    |  |  |  |  |
|                 | 11/01/2024                                                                              | REG        | Needs Approval |    | 7.00        | Hours   | Adjust Reported Time | Q    |  |  |  |  |
|                 | 11/04/2024                                                                              | REG        | Needs Approval |    | 7.00        | Hours   | Adjust Reported Time | Q    |  |  |  |  |
|                 | 11/05/2024                                                                              | REG        | Needs Approval |    | 7.00        | Hours   | Adjust Reported Time | Q    |  |  |  |  |
|                 | 11/06/2024                                                                              | REG        | Needs Approval |    | 7.00        | Hours   | Adjust Reported Time | P    |  |  |  |  |
|                 | 11/07/2024                                                                              | REG        | Needs Approval |    | 7.00        | Hours   | Adjust Reported Time | 0    |  |  |  |  |
|                 | 11/08/2024                                                                              | REG        | Needs Approval |    | 7.00        | Hours   | Adjust Reported Time | P    |  |  |  |  |
|                 | 11/11/2024                                                                              | REG        | Needs Approval |    | 7.00        | Hours   | Adjust Reported Time | Q    |  |  |  |  |
|                 | 11/12/2024                                                                              | REG        | Needs Approval |    | 7.00        | Hours   | Adjust Reported Time | Q    |  |  |  |  |
|                 | 11/13/2024                                                                              | REG        | Needs Approval |    | 7.00        | Hours   | Adjust Reported Time | 0    |  |  |  |  |
|                 | 11/14/2024                                                                              | REG        | Needs Approval |    | 7.00        | Hours   | Adjust Reported Time | Q    |  |  |  |  |
| Select All      | Des                                                                                     | select All |                |    |             |         |                      |      |  |  |  |  |

#### 28. Click the Select All link

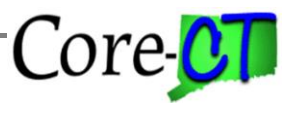

Last Updated: October 2024

- A comment can be entered by clicking the Comment icon  $\square$  on the desired row. Comments are • associated with the TRC. The comment field can be used as an audit record of any changes made to the Timesheet. Comments can be entered on the Timesheet or on the Approval Details page. If you need to enter a Comment to record, why attendance was deleted you will need to choose another TRC in the pay period to associate the Comment with.
- Adding a comment is illustrated in Part II •

| Approve P     | ayable Time    | e                         |                                 |                 |          |                      |              |
|---------------|----------------|---------------------------|---------------------------------|-----------------|----------|----------------------|--------------|
|               |                |                           |                                 | Employ          | vee ID   |                      |              |
| SUProfr(10Mon | ths)           |                           |                                 | Employment R    | ecord () |                      |              |
| Actions -     | Start Date 11/ | 11/2024                   |                                 |                 |          |                      |              |
| `             | End Date 11/   | 14/2024                   |                                 |                 |          |                      |              |
|               |                | 1-1/202-                  |                                 |                 |          |                      |              |
| Approval Deta | ils 🕐          |                           |                                 |                 |          |                      |              |
|               |                |                           |                                 |                 |          |                      | < <          |
| Overview      | Time Repor     | ting Elements             | Task <u>R</u> eporting Elements | <u>C</u> ost ∥⊳ |          |                      |              |
| Select        | Date           | Time<br>Reporting<br>Code | Status                          | Quantity        | Туре     | Adjust Reported Time | Add Comments |
|               | 11/01/2024     | PL                        | Needs Approval                  | 7.00            | Hours    | Adjust Reported Time | Q            |
|               | 11/01/2024     | REG                       | Needs Approval                  | 7.00            | Hours    | Adjust Reported Time | Q            |
|               | 11/04/2024     | REG                       | Needs Approval                  | 7.00            | Hours    | Adjust Reported Time | Q            |
|               | 11/05/2024     | REG                       | Needs Approval                  | 7.00            | Hours    | Adjust Reported Time | Q            |
|               | 11/06/2024     | REG                       | Needs Approval                  | 7.00            | Hours    | Adjust Reported Time | Q            |
|               | 11/07/2024     | REG                       | Needs Approval                  | 7.00            | Hours    | Adjust Reported Time | Q            |
|               | 11/08/2024     | REG                       | Needs Approval                  | 7.00            | Hours    | Adjust Reported Time | Q            |
|               | 11/11/2024     | REG                       | Needs Approval                  | 7.00            | Hours    | Adjust Reported Time | Q            |
|               | 11/12/2024     | REG                       | Needs Approval                  | 7.00            | Hours    | Adjust Reported Time | Q            |
|               | 11/13/2024     | REG                       | Needs Approval                  | 7.00            | Hours    | Adjust Reported Time | Q            |
|               | 11/14/2024     | REG                       | Needs Approval                  | 7.00            | Hours    | Adjust Reported Time | D            |

#### 29. Click the Select checkbox on each of the two 11/01/2024 rows to deselect them

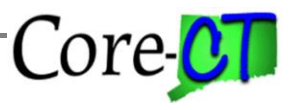

Last Updated: October 2024

- If the Payable Time you are deleting has a status of Needs Approval it will not be necessary to approve the deletion later. This is because Time Admin recognizes that the original Needs Approval time has not yet been loaded to Payroll and offsetting entries do not need to be created. Deleting or changing time that has already been approved and passed to Payroll (status of Taken by Payroll) requires approval of the changes.
- Please note that deleting time with a status of Taken by Payroll or Distributed will create a negative entry for the deleted time and a positive entry for any new time added. Both the negative and positive payable time has to be approved. Approving Timesheet changes are discussed further in Part III.

| Approve Pa      | Approve Payable Time                                                              |                           |                |               |         |                      |              |  |  |  |  |  |
|-----------------|-----------------------------------------------------------------------------------|---------------------------|----------------|---------------|---------|----------------------|--------------|--|--|--|--|--|
|                 |                                                                                   |                           |                | Employ        | ee ID   |                      |              |  |  |  |  |  |
| SUProfr(10Month | ns)                                                                               |                           |                | Employment Re | ecord 0 |                      |              |  |  |  |  |  |
| Actions -       | ert Dete 11/0                                                                     | 1/0004                    |                |               |         |                      |              |  |  |  |  |  |
| St              | art Date 11/01                                                                    | 1/2024                    |                |               |         |                      |              |  |  |  |  |  |
|                 |                                                                                   | +/2024                    |                |               |         |                      |              |  |  |  |  |  |
| Approval Detail | s 🕐                                                                               |                           |                |               |         |                      |              |  |  |  |  |  |
| EF Q            |                                                                                   |                           |                |               |         |                      |              |  |  |  |  |  |
| Overview        | Overview     Time Reporting Elements     Task Reporting Elements     Cost     II▷ |                           |                |               |         |                      |              |  |  |  |  |  |
| Select          | Date                                                                              | Time<br>Reporting<br>Code | Status         | Quantity      | Туре    | Adjust Reported Time | Add Comments |  |  |  |  |  |
|                 | 11/01/2024                                                                        | PL                        | Needs Approval | 7.00          | Hours   | Adjust Reported Time | Q            |  |  |  |  |  |
|                 | 11/01/2024                                                                        | REG                       | Needs Approval | 7.00          | Hours   | Adjust Reported Time | Q            |  |  |  |  |  |
|                 | 11/04/2024                                                                        | REG                       | Needs Approval | 7.00          | Hours   | Adjust Reported Time | Q            |  |  |  |  |  |
|                 | 11/05/2024                                                                        | REG                       | Needs Approval | 7.00          | Hours   | Adjust Reported Time | Q            |  |  |  |  |  |
|                 | 11/06/2024                                                                        | REG                       | Needs Approval | 7.00          | Hours   | Adjust Reported Time | Q            |  |  |  |  |  |
|                 | 11/07/2024                                                                        | REG                       | Needs Approval | 7.00          | Hours   | Adjust Reported Time | Q            |  |  |  |  |  |
|                 | 11/08/2024                                                                        | REG                       | Needs Approval | 7.00          | Hours   | Adjust Reported Time | Q            |  |  |  |  |  |
|                 | 11/11/2024                                                                        | REG                       | Needs Approval | 7.00          | Hours   | Adjust Reported Time | Q            |  |  |  |  |  |
|                 | 11/12/2024                                                                        | REG                       | Needs Approval | 7.00          | Hours   | Adjust Reported Time | Q            |  |  |  |  |  |
|                 | 11/13/2024                                                                        | REG                       | Needs Approval | 7.00          | Hours   | Adjust Reported Time | Q            |  |  |  |  |  |
|                 | 11/14/2024                                                                        | REG                       | Needs Approval | 7.00          | Hours   | Adjust Reported Time | Q            |  |  |  |  |  |
| Select All      | Des                                                                               | select All                |                |               |         |                      |              |  |  |  |  |  |
| Appro           | ve                                                                                |                           |                |               |         |                      |              |  |  |  |  |  |

| Ē                                        | Approving Payable Time<br>Last Updated: October 2024 | -Core-CT                         |
|------------------------------------------|------------------------------------------------------|----------------------------------|
| 30. Click Approve                        |                                                      |                                  |
| Are you sure you wa                      | ant to approve the time selected? (1                 | 13504,2500)                      |
| Once Approv                              | ved the status cannot be reverted b                  | ack.                             |
| Select Yes to confirm and complete the s | status change, No to return to the p                 | age without updating the status. |
|                                          | Yes No                                               |                                  |
| 31. Click Yes to approve                 | e the rows selected                                  |                                  |
| Special Note:                            |                                                      |                                  |
| a. Click No to                           | return to the details page without approv            | ving                             |
| Save Confirmation                        | 1                                                    |                                  |
| The Save was succe                       | essful.                                              |                                  |
| OK                                       |                                                      |                                  |
| 32. Click ОК to                          | o confirm the approval                               |                                  |

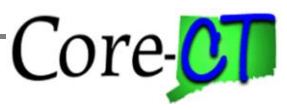

Last Updated: October 2024

| Approve Pa       | ayable Time                                                                                        |                           |                |               |         |                      |              |  |  |  |  |
|------------------|----------------------------------------------------------------------------------------------------|---------------------------|----------------|---------------|---------|----------------------|--------------|--|--|--|--|
|                  |                                                                                                    |                           |                | Employ        | ee ID   |                      |              |  |  |  |  |
| SUProfr(10Mont   | hs)                                                                                                |                           |                | Employment Re | ecord 0 |                      |              |  |  |  |  |
| Actions -        |                                                                                                    |                           |                |               |         |                      |              |  |  |  |  |
| S                | tart Date 11/0                                                                                     | 1/2024                    |                |               |         |                      |              |  |  |  |  |
| E                | Ind Date 11/14                                                                                     | 4/2024                    |                |               |         |                      |              |  |  |  |  |
| Approval Detai   | ls 🕐                                                                                               |                           |                |               |         |                      |              |  |  |  |  |
| E, Q             |                                                                                                    |                           |                |               |         |                      | K            |  |  |  |  |
| Overview         | Overview         Time Reporting Elements         Task Reporting Elements         Cost         III> |                           |                |               |         |                      |              |  |  |  |  |
| Select           | Date                                                                                               | Time<br>Reporting<br>Code | Status         | Quantity      | Туре    | Adjust Reported Time | Add Comments |  |  |  |  |
|                  | 11/01/2024                                                                                         | PL                        | Needs Approval | 7.00          | Hours   | Adjust Reported Time | Q            |  |  |  |  |
|                  | 11/01/2024                                                                                         | REG                       | Needs Approval | 7.00          | Hours   | Adjust Reported Time | Q            |  |  |  |  |
| Select All       | Des                                                                                                | select All                |                |               |         |                      |              |  |  |  |  |
| Appro            | ove                                                                                                |                           |                |               |         |                      |              |  |  |  |  |
| Return to Approv | al Summary                                                                                         |                           |                |               |         |                      |              |  |  |  |  |

33. Click the Return to Approval Summary link

#### **Special Notes:**

- a. The deselected rows remain as needing approval
- b. Time that is not approved will NOT be paid
- c. Approving changes will be discussed in Part I

|                                         | 11 0       | <u> </u>    |                |             |                   |                           |           |  |  |  |
|-----------------------------------------|------------|-------------|----------------|-------------|-------------------|---------------------------|-----------|--|--|--|
| Employees For Minnie Mouse              | e (?)      |             |                |             |                   |                           |           |  |  |  |
| Image: Time Summary     Demographics    |            |             |                |             |                   |                           |           |  |  |  |
| Last Name                               | First Name | Employee ID | Empl<br>Record | Hourly Rate | Job Title         | Total<br>Payable<br>Hours | Exception |  |  |  |
| Last Name                               |            |             | 0              | 73.192571   | SUProfr(10Months) | 35.00                     |           |  |  |  |
|                                         |            |             | 0              | 22.000000   | SU-Assistant      | 42.00                     | ů,        |  |  |  |
| Manager Self Service<br>Time Management |            |             |                |             |                   |                           |           |  |  |  |

1. Click on Last Name link. Note the Total Payable Hours for this employee.

#### **Special Note:**

a. The Alarm Clock icon indicates that an Exception exists for attendance within the date range selected.

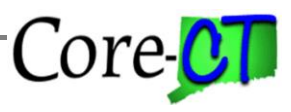

| Approve Payable Time                                                                                    |                                  |                           |                |               |          |                      |              |  |  |  |  |
|----------------------------------------------------------------------------------------------------|----------------------------------|---------------------------|----------------|---------------|----------|----------------------|--------------|--|--|--|--|
|                                                                                                    |                                  |                           |                | Employ        | ee ID    |                      |              |  |  |  |  |
| SU-Assistant<br>Actions -                                                                               | Start Date 10/0<br>End Date 10/1 | )4/2024<br>17/2024        | Previou        | Employment Re | ecord () |                      |              |  |  |  |  |
| Approval Deta                                                                                           | ils 🕜                            |                           |                |               |          |                      |              |  |  |  |  |
|                                                                                                    |                                  |                           |                |               |          |                      |              |  |  |  |  |
| Overview         Time Reporting Elements         Task <u>Reporting Elements</u> <u>C</u> ost         ∥> |                                  |                           |                |               |          |                      |              |  |  |  |  |
| Select                                                                                                  | Date                             | Time<br>Reporting<br>Code | Status         | Quantity      | Туре     | Adjust Reported Time | Add Comments |  |  |  |  |
|                                                                                                    | 10/04/2024                       | REG                       | Needs Approval | 7.00          | Hours    | Adjust Reported Time | Q            |  |  |  |  |
|                                                                                                    | 10/07/2024                       | REG                       | Needs Approval | 7.00          | Hours    | Adjust Reported Time | Q            |  |  |  |  |
|                                                                                                    | 10/08/2024                       | REG                       | Needs Approval | 7.00          | Hours    | Adjust Reported Time | Q            |  |  |  |  |
|                                                                                                    | 10/09/2024                       | REG                       | Needs Approval | 7.00          | Hours    | Adjust Reported Time | P            |  |  |  |  |
|                                                                                                    | 10/10/2024                       | REG                       | Needs Approval | 7.00          | Hours    | Adjust Reported Time | P            |  |  |  |  |
|                                                                                                    | 10/14/2024                       | REG                       | Needs Approval | 7.00          | Hours    | Adjust Reported Time | P            |  |  |  |  |

- 2. Verify the attendance details to ensure accuracy. Note that the employee is short 28 hours.
- 3. Click the Adjust Reported Time link to verify the Timesheet entries.

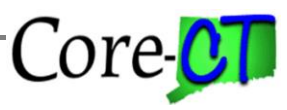

Last Updated: October 2024

| Image: Second State         Image: Second State         Image: Second State |         |        |         |        |         |        |         |        |         |        |         |        |         |        |         |          |         |
|----------------------------------------------------------------------------------------------------|---------|--------|---------|--------|---------|--------|---------|--------|---------|--------|---------|--------|---------|--------|---------|----------|---------|
| ( ) October 4, 2024 - October 17, 2024                                                                                                    |         |        |         |        |         |        |         |        |         |        |         |        |         | *۷     | /iew By | Period 🗸 |         |
| Scheduled 70.00 Reported 70.00                                                                                                    |         |        |         |        |         |        |         |        |         |        |         |        |         |        |         |          |         |
| <sup>(</sup> )                                                                                                    |         |        |         |        |         |        |         |        |         |        |         |        |         |        |         | Submit   |         |
|                                                                                                    |         |        |         |        |         |        |         |        |         |        |         |        |         |        |         |          |         |
| Time Reporting Code QuickFill Override Reason Code Row Totals                                                                                                    | 4 Fri ⊗ | 5 Sat  | $\odot$ | 6 Sun  | $\odot$ | 7 Mon  | $\odot$ | 8 Tue  | $\odot$ | 9 Wed  | $\odot$ | 10 Thu | $\odot$ | 11 Fri | $\odot$ | 12 Sat   | $\odot$ |
|                                                                                                    | 7 of 7  | 0 of 0 |         | 0 of 0 |         | 7 of 7 |         | 7 of 7 |         | 7 of 7 | _       | 7 of 7 | _       | 7 of 7 | _       | 0 of 0   |         |
|                                                                                                    |         |        |         |        |         |        |         |        |         |        |         |        |         |        |         |          |         |
| REG Q V Q 11 70.00 + -                                                                                                    | 7.      | 00     |         |        |         |        | 7.00    |        | 7.00    |        | 7.00    |        | 7.00    |        | 7.00    |          | _       |

- 4. Note that time has been entered for each day of the pay period. The Exception is due to the employee exceeding the allowed Sick Family limit for his bargaining unit. You can see Exception descriptions by navigating to *Core-CT HRMS* > *Manager Self-Service* > *Team Time* > *Manage* Exceptions.
- 5. After reviewing/making adjustments return to the Approve Payable Time Page by Clicking  $\bigotimes$ next to employee name and select Approve Payable Time

- a. During Time Admin all time entered on the Timesheet is validated for accuracy. Time that does not pass validation is flagged with an Exception.
- **b.** Time flagged with an Exception will NOT be paid. The Exception will prevent any time posted on that day from being paid.
- c. Follow your agency's business process for clearing exceptions.

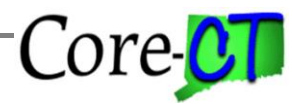

Last Updated: October 2024

| Approve      | Davable Tim    |               |                         |              |         |                         |                 |
|--------------|----------------|---------------|-------------------------|--------------|---------|-------------------------|-----------------|
|              | Fayable IIme   | -             |                         |              |         |                         |                 |
|              |                |               |                         | Employ       | ee ID   |                         |                 |
| SU-Assistan  | t              |               |                         | Employment R | ecord 0 |                         |                 |
| Actions -    | -              |               | Previou                 | s Employee   | -       |                         |                 |
|              | Start Date 10/ | 04/2024       |                         |              |         |                         |                 |
|              | End Date 10/   | 17/2024       |                         |              |         |                         |                 |
|              |                |               |                         |              |         |                         |                 |
| Approval D   | etails (2)     |               |                         |              |         |                         |                 |
| R Q          |                |               |                         |              |         |                         | <               |
| Overvie      | W Time Repor   | ting Elements | Task Reporting Elements | Cost III>    |         |                         |                 |
|              |                |               |                         |              |         |                         |                 |
| Colort       | Data           | Time          | Chattan                 | Quantity     | 7       | A divert Day arted Time | Deview Comments |
| Select       | Date           | Code          | Status                  | Quantity     | туре    | Adjust Reported Time    | Review Comments |
|              |                |               |                         |              |         |                         |                 |
|              | 10/04/2024     | REG           | Needs Approval          | 7.00         | Hours   | Adjust Reported Time    | Ð               |
|              | 10/07/0001     | 550           |                         | 7.00         |         |                         | 0               |
|              | 10/07/2024     | REG           | Needs Approval          | 7.00         | Hours   | Adjust Reported Time    |                 |
|              | 10/08/2024     | REG           | Needs Approval          | 7.00         | Hours   | Adjust Reported Time    | 0               |
| ļ            | 10/00/2024     |               |                         | ,            |         |                         |                 |
|              | 10/09/2024     | REG           | Needs Approval          | 7.00         | Hours   | Adjust Reported Time    | P               |
|              |                |               |                         |              |         | · · · ·                 |                 |
|              | 10/10/2024     | REG           | Needs Approval          | 7.00         | Hours   | Adjust Reported Time    | P               |
|              |                |               |                         |              |         |                         |                 |
|              | 10/14/2024     | REG           | Needs Approval          | 7.00         | Hours   | Adjust Reported Time    | ρ               |
|              |                |               |                         |              |         |                         |                 |
| Select All   | De             | eselect All   |                         |              |         |                         |                 |
| A            | pprove         |               |                         |              |         |                         |                 |
| Peturn to An | proval Summary |               |                         |              |         |                         |                 |
| Return to Ap | proval Summary |               |                         |              |         |                         |                 |

6. Click Select All link

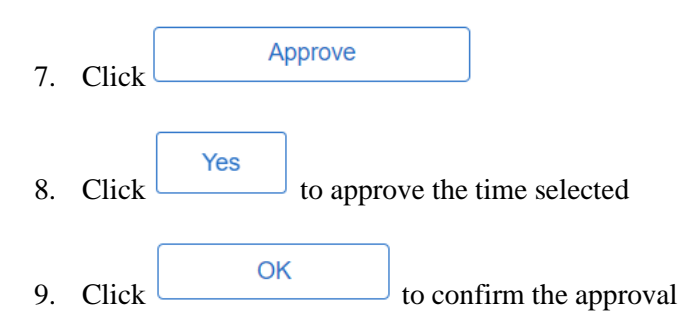

#### **Special Note:**

• Depending on your agency's business process for clearing Exceptions, you may need to approve additional time once the Exceptions have been cleared.

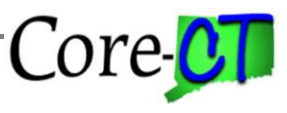

#### Part II – Managing Prior Period Adjustments

Approvers can be made aware of prior period adjustments in the following ways.

- A. Employee communicates Timesheet change directly to the supervisor.
- B. Approver receives warning message on Approve Payable Time page.
- C. The supervisor uses the Approval page to search for prior period adjustments.
- D. Approver runs Payable Status Report CTTLR252.\*
- E. Notification by your Agency's Time and Labor unit.

\* Refer to the job aid How to Run an HRMS Report for instructions on running this report. Access the job aid on the Core-CT web page by navigating to HRMS > Cross Module > Cross Module Job Aids > How to Run an HRMS Report. Refer to the job aid Time and Labor Reports for more information about the CTTLR252 report. The job aid is available on the Core-CT web page by navigating to HRMS > Time and Labor > Time & Labor Job Aids > Time and Labor Reports.

Access Approve Payable Time: Core-CT HRMS > Manager Self Service > Time Approval

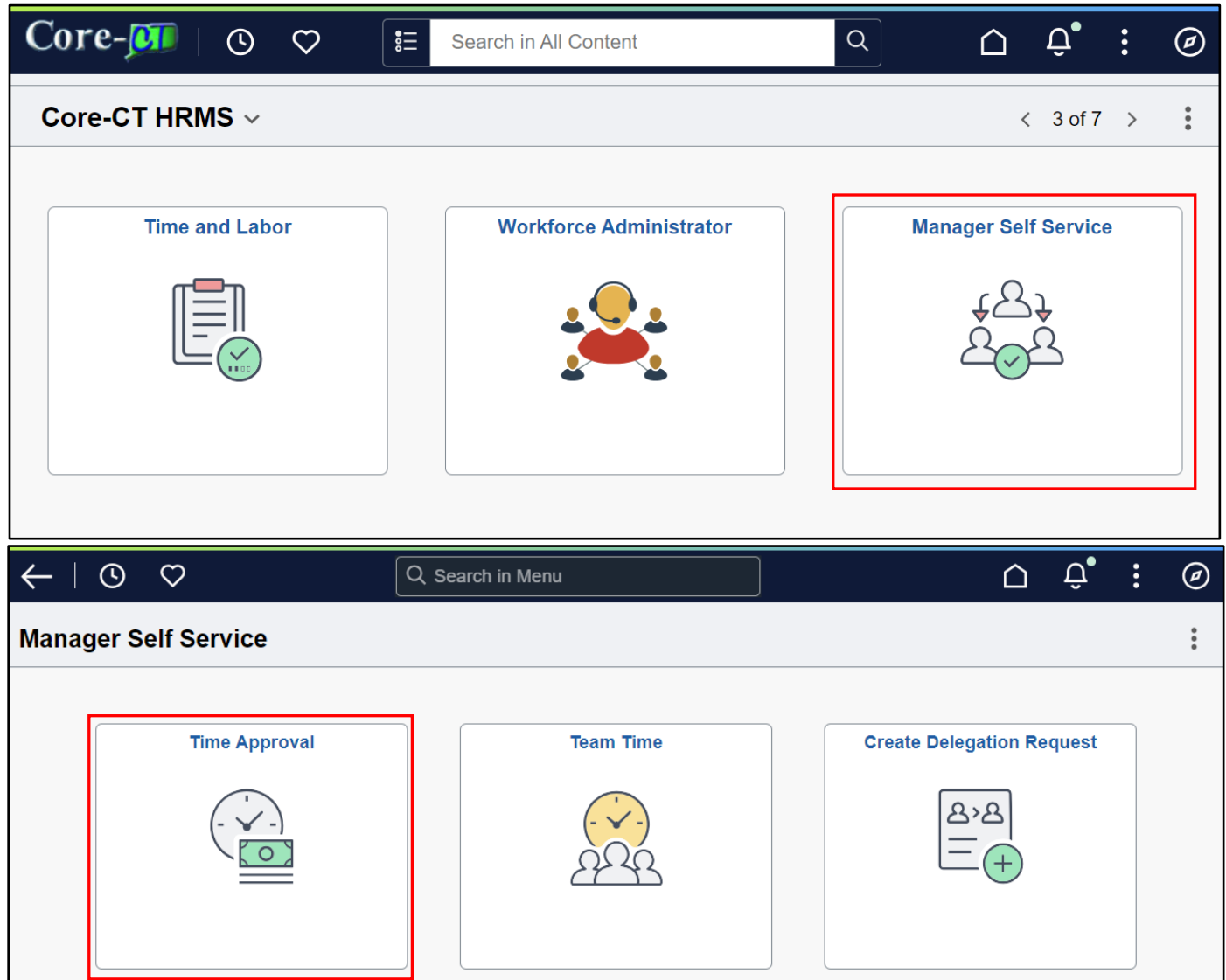

Page 20 of 29

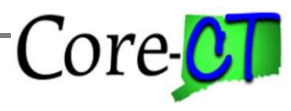

Last Updated: October 2024

| oprove Payable<br>oprove Time for | Time<br>Time Reporters |             |                |              |           |                           |           |                            |
|-----------------------------------|------------------------|-------------|----------------|--------------|-----------|---------------------------|-----------|----------------------------|
| Employee Select                   | ion                    |             |                |              |           |                           |           |                            |
| Selection Criterion               |                        | Set ID      | Selection Cri  | terion Value |           |                           |           | Get Employees              |
| Time Reporter Group               | )                      |             |                |              |           | Q                         |           |                            |
| Employee ID                       |                        |             |                |              |           | Q                         |           | Clear Criteria             |
| Empl Depart                       |                        |             |                |              |           |                           |           | Save Criteria              |
| Empi Record                       |                        |             |                |              |           | <u> </u>                  |           |                            |
| Last Name                         |                        |             |                |              |           | ۹                         |           |                            |
| First Name                        |                        |             |                |              |           | Q                         |           |                            |
| Department                        |                        | UNIVS 🗸     |                |              |           | Q                         |           |                            |
| Location Code                     |                        | UNIVS       |                |              |           | Q                         |           |                            |
| Workgroup                         |                        |             |                |              |           | Q                         |           |                            |
| minuess For Therees               | Robbins @              |             |                |              |           |                           |           |                            |
| Time Summary                      | Demographics           |             |                |              |           |                           |           | I< < 1-1 of 1 v > >I   Vie |
| ast Name                          | First Name             | Employee II | Empl<br>Record | Hourly Rate  | Job Title | Total<br>Payable<br>Hours | Exception | Location Descript          |
|                                   |                        |             |                |              |           |                           |           |                            |

- This section illustrates how a supervisor can use the Approval page to find prior period adjustments.
- 1. Enter the Group ID or Employee ID
- 2. Enter the Start Date of the current pay period
- 3. Click Get Employees

### Approving Payable Time Last Updated: October 2024

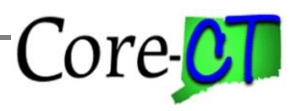

| prove Payable Time       |         |                                                                         |                                |
|--------------------------|---------|-------------------------------------------------------------------------|--------------------------------|
| prove Payable Time       |         |                                                                         |                                |
| prove Time for Time Repo | orters  |                                                                         |                                |
| Employee Selection       |         |                                                                         |                                |
|                          |         |                                                                         | Get Employees                  |
| Selection Criterion      | Set I   | ere is Needs Approval time for dates prior to the Start Date selected ( | for employee 039426 (20100.19) |
| Time Reporter Group      |         |                                                                         |                                |
| Employee ID              |         |                                                                         |                                |
| Empl Record              |         | ۹                                                                       | Save Ontena                    |
| Last Name                |         | Q                                                                       |                                |
| First Name               |         | Q                                                                       |                                |
| Department               | AGNCY ~ | Q                                                                       |                                |
| Location Code            | AGNCY   | Q                                                                       |                                |
|                          |         |                                                                         |                                |

- 4. A warning message appears stating that there is time that needs approval prior to the Start Date selected.
- 5. Click OK
- 6. Delete the Start Date

7. Click

8. Click on the employee's last name link

Get Employees

#### **Special Note:**

• Deleting the Start Date will display any time that needs approval prior to the End Date. To automatically check for prior period adjustments, a supervisor could delete the Start Date as the first step, avoiding the warning message.

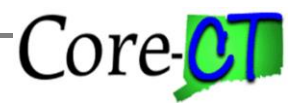

Last Updated: October 2024

| Approve Pa                   | yable Time     |                           |                                 |              |              |         |                      |              |
|------------------------------|----------------|---------------------------|---------------------------------|--------------|--------------|---------|----------------------|--------------|
|                              |                |                           |                                 |              | Employ       | ee ID   |                      |              |
| SUProfr(10Month<br>Actions - | ns)            | 4/2024                    |                                 | E            | mployment Re | ecord 0 |                      |              |
| E                            | and Date 09/04 | 4/2024<br>8/2024          |                                 |              |              |         |                      |              |
| Approval Dotail              | <b>a</b> (2)   |                           |                                 |              |              |         |                      |              |
|                              | 5 0            |                           |                                 |              |              |         |                      | K <          |
| Overview                     | Time Reporti   | ing Elements              | Task <u>R</u> eporting Elements | <u>C</u> ost |              |         |                      |              |
| Select                       | Date           | Time<br>Reporting<br>Code | Status                          |              | Quantity     | Туре    | Adjust Reported Time | Add Comments |
|                              | 9/05/2024      | VAC                       | Needs Approval                  |              | 7.00         | Hours   | Adjust Reported Time | Q            |
|                              | 09/05/2024     | REG                       | Needs Approval                  |              | - 7.00       | Hours   | Adjust Reported Time | Q            |
|                              | 09/06/2024     | REG                       | Needs Approval                  |              | 7.00         | Hours   | Adjust Reported Time | Q            |
|                              | 09/09/2024     | REG                       | Needs Approval                  |              | 7.00         | Hours   | Adjust Reported Time | Q            |
|                              | 09/10/2024     | REG                       | Needs Approval                  |              | 7.00         | Hours   | Adjust Reported Time | Q            |
|                              | 09/11/2024     | REG                       | Needs Approval                  | 7.00         |              | Hours   | Adjust Reported Time | Q            |
|                              | 09/12/2024     | REG                       | Needs Approval                  |              | 7.00         | Hours   | Adjust Reported Time | P            |
|                              | 09/13/2024     | REG                       | Needs Approval                  |              | 7.00         | Hours   | Adjust Reported Time | P            |

- 9. Verify all attendance details to ensure accuracy. If the prior period attendance change is appropriate, approve the time following the steps illustrated in Part I. For this example, it assumed that the prior period adjustment is <u>not</u> appropriate, and the supervisor will change it back to what it was prior to the change.
- 10. Note the two rows of attendance for 09/05/2024. The negative hours represent what the attendance was before the change. The positive hours represent what the attendance was changed to.
- 11. Click on the Adjust Reported Time link on the prior period adjustment row

- Needs Approval time for erroneous or inaccurate Timesheet changes must be cleaned up. Needs Approval time cannot be left as unapproved.
- If erroneous or inaccurate Timesheet changes are made do not approve them. Instead, make the necessary corrections on the employee's Timesheet then approve those changes. The employee will need to be notified of the change according to your agency's business process.
- Consult your agency's Time and Labor unit for any questions regarding Timesheet changes and/or approving prior period adjustments.

# Approving Payable Time Last Updated: October 2024

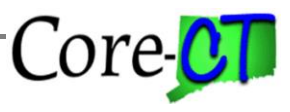

| O   Dept: Central CSU   Loc: Art and Design   Hourly RT: 73.19         Image: Contrast Contrast Con |        |         |        |         |        |         |        |         |        |         |        |         |        |         | *\     | /iew By | Period 🗸 |
|----------------------------------------------------------------------------------------------------|--------|---------|--------|---------|--------|---------|--------|---------|--------|---------|--------|---------|--------|---------|--------|---------|----------|
| Reported 0.00                                                                                                    |        |         |        |         |        |         |        |         |        |         |        |         |        |         |        |         | Submit   |
|                                                                                                    |        |         |        |         |        |         |        |         |        |         |        |         |        |         |        |         |          |
| Time Reporting Code QuickFill Override Reason Code Row Totals                                                                                                    | 6 Fri  | $\odot$ | 7 Sat  | $\odot$ | 8 Sun  | $\odot$ | 9 Mon  | $\odot$ | 10 Tue | $\odot$ | 11 Wed | $\odot$ | 12 Thu | $\odot$ | 13 Fri | $\odot$ | 14 Sat   |
|                                                                                                    | 7 of 7 |         | 0 of 0 |         | 0 of 0 |         | 7 of 7 |         | 7 of 7 |         | 7 of 7 |         | 7 of 7 |         | 7 of 7 |         | 0 of 0   |
|                                                                                                    |        |         |        |         |        |         |        |         |        |         |        |         |        |         |        |         |          |
| REG Q V Q E 70.00 + -                                                                                                    | -      |         |        |         |        |         |        | 7.00    |        | 7.00    |        | 7.00    |        | 7.00    |        | 7.00    |          |
|                                                                                                    | -      | 7.00    |        |         |        |         |        |         |        |         |        |         |        |         |        |         |          |

## 12. Change the 7 VAC on 9/5 back to REG

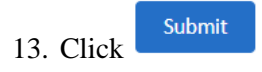

## 14. Timesheet is saved

| Image: Organization of the state of the state of the |        |         |        |         |        |         |        |         |        |         |        |      |        |         | *1     | View By | Period N | •       |
|----------------------------------------------------------------------------------------------------|--------|---------|--------|---------|--------|---------|--------|---------|--------|---------|--------|------|--------|---------|--------|---------|----------|---------|
| i)                                                                                                    |        |         |        |         |        |         |        |         |        |         |        |      |        |         |        |         | Submi    | t       |
|                                                                                                    | 6 Fri  | $\odot$ | 7 Sat  | $\odot$ | 8 Sun  | $\odot$ | 9 Mon  | $\odot$ | 10 Tue | $\odot$ | 11 Wed | O    | 12 Thu | $\odot$ | 13 Fri | $\odot$ | 14 Sat   | $\odot$ |
| Time Keporting Code QuickHill Override Keason Code Kow lotals                                                                                                    | 0 of 7 |         | 0 of 0 |         | 0 of 0 |         | 7 of 7 |         | 7 of 7 | -       | 7 of 7 | -    | 7 of 7 |         | 7 of 7 |         | 0 of 0   | _       |
| REG Q → Q IE 70.00 + -                                                                                                    |        | 7.00    |        |         |        |         |        | 7.00    |        | 7.00    |        | 7.00 |        | 7.00    |        | 7.00    |          |         |

15. To add or view a comment Click  $^{\bigodot}$  to access the actions menu and select Add/View Comments

|       |          | Actions ×         |
|-------|----------|-------------------|
|       |          | Payable Time      |
|       |          | Time Summary      |
|       |          | View Exceptions   |
| otals | 18 Fri 📀 | Add/View Comments |
|       | 14 of 7  | 0 of 0            |

# Approving Payable Time Last Updated: October 2024

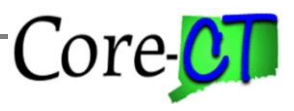

# 17. The reported time page will display, from here Click the $\square$ to add comments

| (0   Dept: Eastern CSU   Loc: Athletics   Hourly RT: 22.00 Return to Select Employee |                                 |        |
|--------------------------------------------------------------------------------------|---------------------------------|--------|
|                                                                                      | < Monday, Oct 7, 2024 >         |        |
| ✓ Reported Status                                                                    |                                 |        |
|                                                                                      |                                 |        |
|                                                                                      | Reported 7.00     Scheduled OFF |        |
|                                                                                      |                                 | Submit |
| *Time Reporting Code                                                                 | Q Quick Fill                    |        |
|                                                                                      | Quantity                        |        |
| > Time Details                                                                       |                                 |        |
| Submitted 7.00 Hours                                                                 |                                 |        |
| Summary Detail                                                                       |                                 |        |
| Regular                                                                              | 7.00 Hours                      |        |
|                                                                                      |                                 |        |

# 18. Enter desired comments and press save

|                 |                  | Time Reporting Com | ments             |       |
|-----------------|------------------|--------------------|-------------------|-------|
|                 |                  |                    |                   |       |
|                 |                  |                    | Empl ID           |       |
| Job Title SU-A  | Assistant        | E                  |                   |       |
| Date 10/07/2024 |                  | TRC REG            | Quantity 7.000000 |       |
| Combo Code      | P                | roject ID          | Activity ID       |       |
| Туре            | (                | Category           | SubCat            |       |
| Save Cancel     |                  |                    |                   |       |
|                 |                  |                    |                   | 1 row |
|                 |                  |                    |                   |       |
| Operator Id     | DateTime Created | Source             | Comment           |       |
| 1               | 11/06/24 2:14PM  | Time Reporting     | Test comment      | +     |
|                 |                  |                    |                   |       |
|                 |                  |                    |                   |       |
|                 |                  |                    |                   |       |

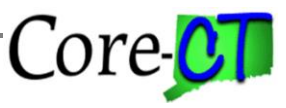

| 19. | Press | Okay | or | Cance | ۱ |
|-----|-------|------|----|-------|---|
| 1/. | 11000 | Onuj | O1 | Cunce |   |

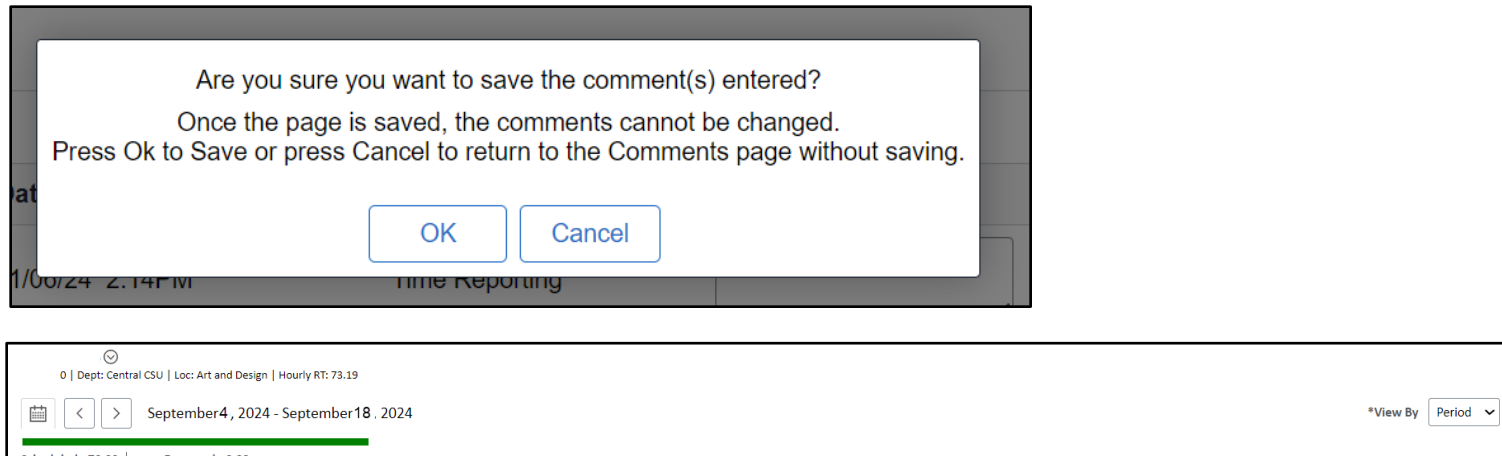

|                     | september 4, 2024 - September 16, . | 2024       |        |      |        |   |        |   |        |      |        |      |        |      |        |      |        | lew by | Period |         |
|---------------------|-------------------------------------|------------|--------|------|--------|---|--------|---|--------|------|--------|------|--------|------|--------|------|--------|--------|--------|---------|
| Scheduled 70.00     | Reported 0.00                       |            |        |      |        |   |        |   |        |      |        |      |        |      |        |      |        |        | Submi  | t       |
| Time Reporting Code | QuickFill Override Reason Code      | Row Totals | 6 Fri  | ⊘    | 7 Sat  | © | 8 Sun  | © | 9 Mon  | ⊘    | 10 Tue | Ø    | 11 Wed | ⊘    | 12 Thu | Ø    | 13 Fri | ©      | 14 Sat | $\odot$ |
|                     |                                     |            | 0 of 7 |      | 0 of 0 |   | 0 of 0 |   | 7 of 7 |      | 7 of 7 |      | 7 of 7 |      | 7 of 7 |      | 7 of 7 |        | 0 of 0 |         |
| REG Q               | ✓ Q E                               | 70.00 + -  |        | 7.00 |        |   |        |   |        | 7.00 |        | 7.00 |        | 7.00 |        | 7.00 |        | 7.00   |        |         |

20. The  $\square$  indicates comments have been added

- You can also navigate directly to the Timesheet to make changes at *Core-CT HRMS > Manager Self Service > Manager Self-Service > Team Time > Timesheet*.
- The change must run overnight through Time Admin before it is ready to be approved.
- Attendance older than four pay periods in the past cannot be changed. Notify your agency's Payroll/HR unit for assistance.
- Some agencies do not allow prior period adjustments by employees or approvers. Approvers in these agencies should notify their Payroll/HR units for assistance.
- The Time Summary link will not update until the Timesheet is submitted. If the correct attendance is not displayed click Submit.
- It is not necessary to submit the Timesheet after entering a Comment.
- Comments are associated with a date and TRC.
- A comment cannot be deleted once it's saved. Additional comments can be entered at any time.
- After Time Admin runs, navigate to the Approve Payable Time page (*Core-CT HRMS* > *Manager Self Service* > *Time Approvals*) and approve the changes that were made.
- Approving changes is illustrated in Part III.

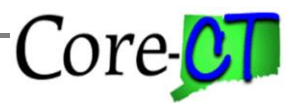

#### Part III – Approving Timesheet Changes

#### **Special Notes:**

• In this illustration, there is only one row needing approval. In some cases, there could be two rows for a single attendance change. One negates the original attendance and the other reflects the new entry. Both rows would need to be approved in order to correctly process the adjustment.

Approvers can approve changes they made to their employees' Timesheets. Time Admin must run overnight. The changes will be ready for approval the next day.

Access Approve Payable Time: Core-CT HRMS > Manager Self Service > Time Approvals

| <b>me Approval</b><br>Approve Payable Tim | le             |             |                |                |            |                           |           |                                                                              |
|-------------------------------------------|----------------|-------------|----------------|----------------|------------|---------------------------|-----------|------------------------------------------------------------------------------|
| Approve Time for Ti                       | me Reporters   |             |                |                |            |                           |           |                                                                              |
| Selection Criterion                       |                | Set ID      | Selection Cri  | terion Value   |            |                           |           | Get Employees                                                                |
| Time Reporter Group                       |                |             |                |                |            | Q                         |           |                                                                              |
| Employee ID                               |                |             |                |                |            | Q                         |           | Clear Criteria                                                               |
|                                           |                |             | [              |                |            |                           |           | Save Criteria                                                                |
| Empl Record                               |                |             |                |                |            | Q                         |           |                                                                              |
| Last Name                                 |                |             |                |                |            | Q                         |           |                                                                              |
| First Name                                |                |             |                |                |            | Q                         |           |                                                                              |
| Department                                |                | UNIVS 🗸     |                |                |            | Q                         |           |                                                                              |
| Location Code                             |                | UNIVS       |                |                |            | Q                         |           |                                                                              |
| Workgroup                                 |                |             |                |                |            | Q                         |           |                                                                              |
| Change Time in Viev                       | v              |             |                |                |            |                           |           |                                                                              |
| Start Date                                | e 10/04/2024 🔛 |             | End D          | ate 10/17/2024 | <b>⊞</b> ♥ |                           |           |                                                                              |
| Employees For Theresa Rob                 | bins ⑦         |             |                |                |            |                           |           |                                                                              |
| Time Summary Demo                         | araphics III>  |             |                |                |            |                           |           | $ \langle \langle 1-1 \text{ of } 1 \checkmark \rangle \rangle     View All$ |
| Last Name                                 | First Name     | Employee ID | Empl<br>Record | Hourly Rate    | Job Title  | Total<br>Payable<br>Hours | Exception | Location Description                                                         |
| Last Name                                 |                |             | 0              | 0.000000       |            | 0.000000                  |           |                                                                              |
| Manager Self Service<br>Time Management   |                |             |                |                |            |                           |           |                                                                              |

1. Enter the Group ID or Employee ID

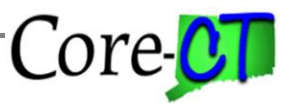

- 2. Delete the Start Date or leave it blank
- 3. Enter the End Date of the current pay period (e.g., 10/04/2024)

|    |       | Get Employees |
|----|-------|---------------|
| 4. | Click |               |

#### **Special Note:**

- Deleting the Start Date will display any time that needs approval prior to the End Date.
- 5. Click the employee's Last Name link

| Time Approv                    | al                             |                                                    |                     |          |               |                      |                 |                      |  |  |
|--------------------------------|--------------------------------|----------------------------------------------------|---------------------|----------|---------------|----------------------|-----------------|----------------------|--|--|
| Approve Pa                     | avable Time                    | 9                                                  |                     |          |               |                      |                 | New V                |  |  |
|                                | ,                              |                                                    |                     | Employ   | vee ID 601438 |                      |                 |                      |  |  |
| SUProfr(10Months)<br>Actions • |                                |                                                    | Employment Record 0 |          |               |                      |                 |                      |  |  |
| s                              | Start Date 11/01/2024          |                                                    |                     |          |               |                      |                 |                      |  |  |
| 1                              | End Date 11/18/2024            |                                                    |                     |          |               |                      |                 |                      |  |  |
| Approval Detai                 | ils 🕐                          |                                                    |                     |          |               |                      |                 |                      |  |  |
| R Q                            | ( く 1-2 of 2 マ > >)   View All |                                                    |                     |          |               |                      |                 |                      |  |  |
| Overview                       | Time Repor                     | ne Reporting Elements Task Reporting Elements Cost |                     |          |               |                      |                 |                      |  |  |
| Select                         | Date                           | Time<br>Reporting<br>Code                          | Status              | Quantity | Туре          | Adjust Reported Time | Review Comments | Override Reason Code |  |  |
|                                | 11/01/2024                     | VAC                                                | Needs Approval      | 7.00     | Hours         | Adjust Reported Time | ē               |                      |  |  |
|                                | 11/01/2024                     | REG                                                | Needs Approval      | - 7.00   | Hours         | Adjust Reported Time | 0               |                      |  |  |
| Select All                     | De                             | eselect All                                        |                     |          |               |                      |                 |                      |  |  |
| Appro                          | ove                            |                                                    |                     |          |               |                      |                 |                      |  |  |
| Return to Approv               | val Summary                    |                                                    |                     |          |               |                      |                 |                      |  |  |

6. Click the Select All link (You may also click the individual Select checkboxes)

| 7. | Click | Aŗ  | oprove         |               |
|----|-------|-----|----------------|---------------|
| 8. | Click | Yes | to approve the | time selected |

9. Click to confirm the approval

- Note that the 💬 icon is shaded indicating the Comment entered in Part II. (If needed additional comments be added here)
- The prior period adjustment will be processed with the current pay period and will be reflected in that pay period's paycheck.

### **Approving Payable Time** Last Updated: October 2024

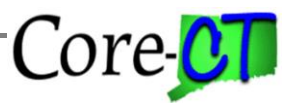

• Deleting or changing time that has previously been approved and has been sent to Payroll (status of Distributed) will need to be approved. Please note that both the negative and positive payable time has to be approved. The negative time takes away what was already processed by Payroll and the positive time adds the new attendance.

#### Part IV – Managing Unapproved Time

This section explains the actions needed for time that will not be approved.

#### Special Note:

• There are various scenarios in which you would have unapproved time that cannot be approved. These scenarios are listed below with the recommended course of action.

Scenario 1 - There is old Needs Approval time for a date that cannot be accessed on the Timesheet.

Solution: Do not approve it. Log a Help Desk ticket with the Time and Labor team to have it deleted.

<u>Scenario 2</u> – An employee makes an erroneous or inadvertent attendance change that should not be approved.

Solution: Do not approve it. Change the attendance back to the original values. To find those values, review the Payable Time Detail page. After Time Admin runs overnight approve any offsets that were created. Both the positive and negative offsets must be approved. Please note that the attendance MUST be put back exactly as it appeared originally. This includes any Shift, Override Reason Code, Combo Code, etc. that was entered. All of the original entry's values can be found on the Payable Time Detail page. Click on the various tabs to view all values.

<u>Scenario 3</u> – Time was not approved before the pay period was closed and the employee will be paid in a subsequent pay period.

Solution: Approve the time as soon as possible. The time will be reflected in the next confirmed paycheck.

<u>Scenario 4</u> – Time was not approved before the pay period was closed and the payment will be made through Central Payroll.

Solution: Delete the unapproved time from the Timesheet. The time will be deleted during the next Time Admin. No further approvals should be necessary; however, it is recommended that you review the Payable Time Detail page to ensure the needs approval time has been removed. Once the appropriate pay period has been confirmed and has a status of Distributed, the time paid through Central Payroll must be entered in Adjust Paid Time by the agency's Time and Labor unit.

<u>Scenario 5</u> – You are not a self-service agency and do not have access to the Needs Approval page.

Solution: Log a Help Desk ticket for Core-CT assistance.